## Faculty, Department Chair and Dean Instructions on the UWTE Portal and Dashboard

To access the UWTE portal, you may either a) go to Clark YOU and find the eUWTE link, or b) click on the link you received via email (from sender <u>uwte@clarku.edu</u>) to "Manage your response rates" once your course evaluations have opened.

In this portal, you can view different items:

- 1) For the current semester, view your planned/live course evaluations and response rates
- 2) Retrieve course evaluation summary reports after the semester has completed and reports have been released. You will receive notification when they are available for pick-up.

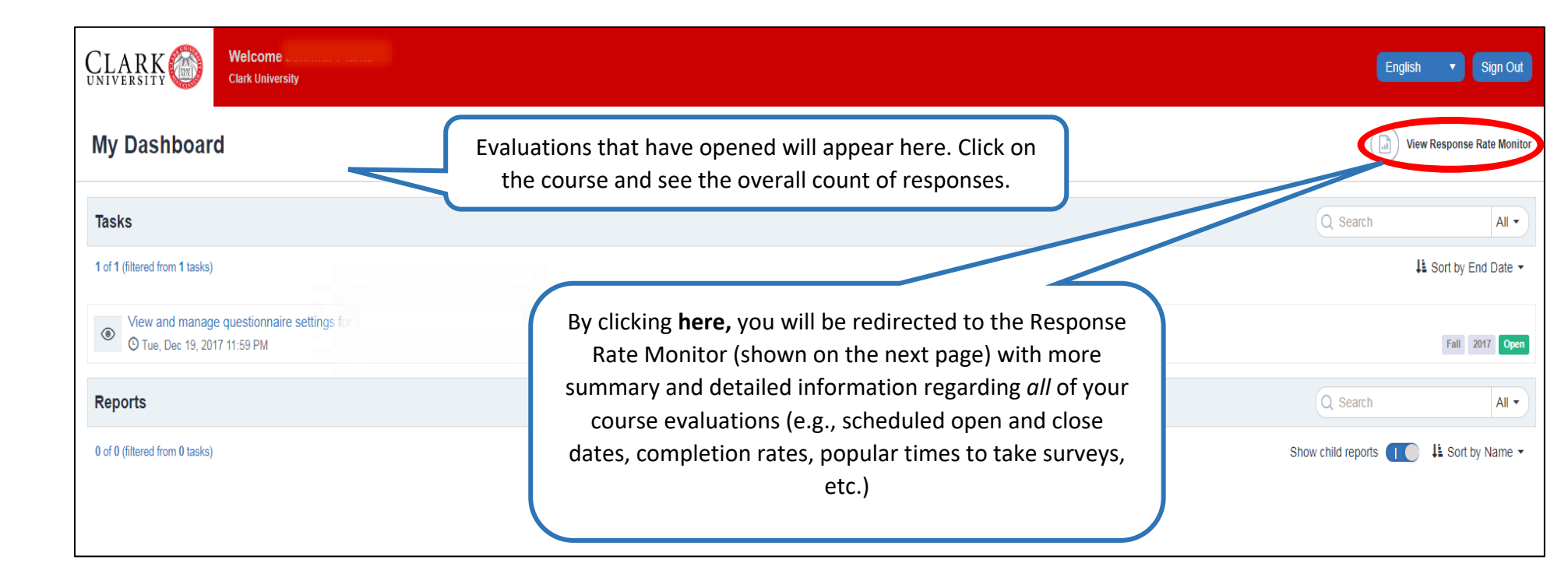

The **Response Rate Monitor** allows you to view response rates for classes you oversee as instructor, department chair, and/or dean.

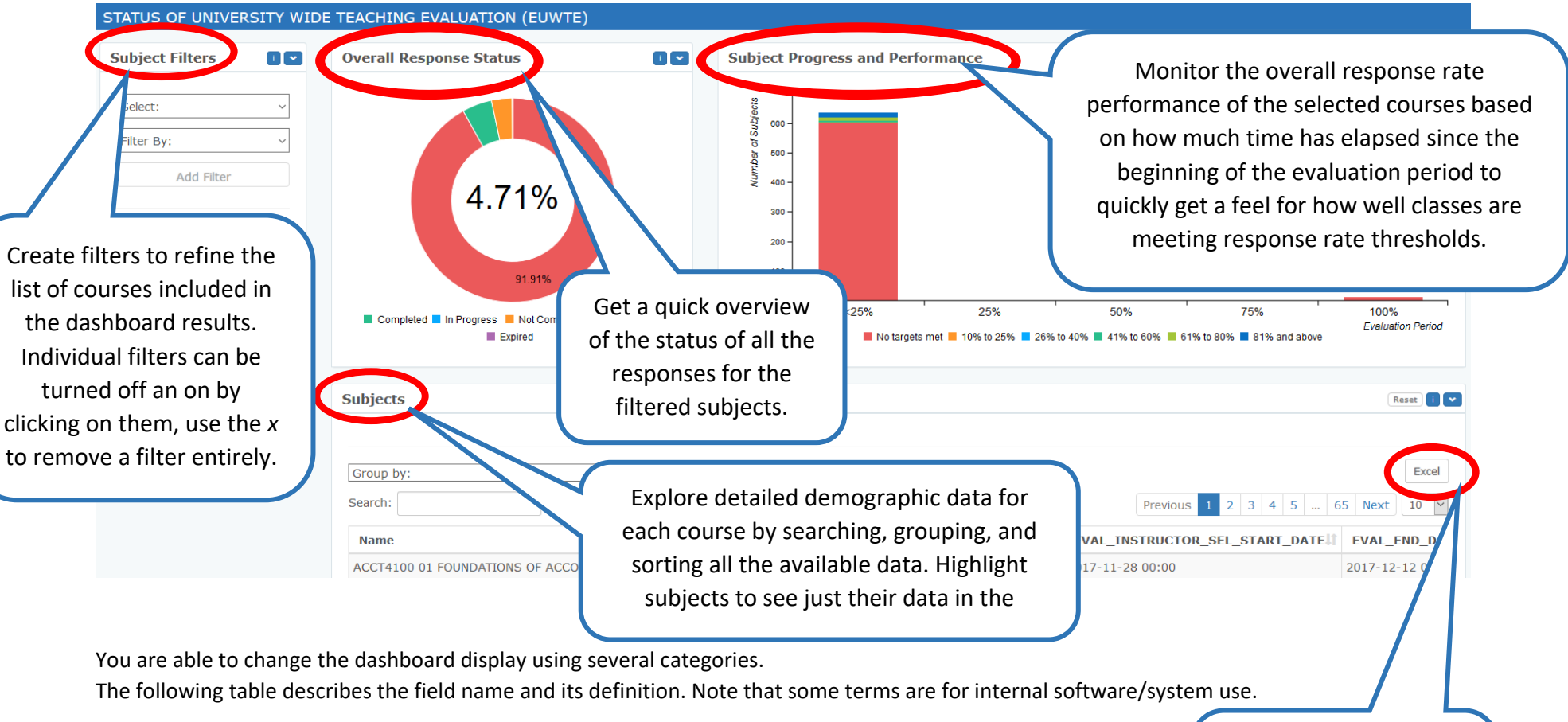

| Field                          | Definition                                                                              | ( | Ē   |
|--------------------------------|-----------------------------------------------------------------------------------------|---|-----|
| id                             | Internal system course ID (IGNORE)                                                      |   | cai |
| Name                           | Instructor name                                                                         |   | inf |
| COURSE_END_DATE                | Course end date listed in Banner                                                        |   | fi  |
| EVAL_MANDATORY_START_DATE      | When the evaluation would have opened up by default unless otherwise specified (IGNORE) |   |     |
| EVAL_INSTRUCTOR_SEL_START_DATE | When the evaluation will open, based on instructor preference                           |   |     |

By clicking **here**, you can download all of this information as an Excel file onto your device.

| EVAL_END_DATE     | When the evaluation closes                                                  |
|-------------------|-----------------------------------------------------------------------------|
| SCHOOL            | School (e.g., Undergraduate College, SPS)                                   |
| DEPARTMENT        | Department                                                                  |
| SCHOOL_LEVEL      | School by graduate/undergraduate course level                               |
| DEPT_LEVEL        | Department by graduate/undergraduate course level                           |
| TERM              | Semester                                                                    |
| COURSE_LEVEL      | Course by graduate/undergraduate course level                               |
| COURSE_NUMBER     | Course number listed in Banner                                              |
| CAMPUS_CODE       | Campus (e.g., Main, Southborough, etc.)                                     |
| SCHEDULE_TYPE     | Schedule type listed in Banner (e.g., online)                               |
| ACTUAL_ENROLLMENT | Enrollment as of evaluation semester project launch date                    |
| Start Date        | When the evaluation will open based on instructor preference                |
| End Date          | When the evaluation closes                                                  |
| Category          | Internal system tag (ignore)                                                |
| SubCategory       | Internal system tag (ignore)                                                |
| Completed         | Count of submitted responses                                                |
| In Progress       | Count of in progress responses                                              |
| Not Completed     | Count of incomplete responses                                               |
| Not Ready         | Count of students who have not yet been invited (i.e., prior to start date) |
| Expired           | Count of evaluations that have closed and are past the eval_end_date        |
| Invited           | Count of total (to be) invited                                              |
| Response Rate     | Percentage of completed responses divided by invited                        |

Highlighted cells are fields most users would find most useful.

See more detailed information about where and when your students are taking their course evaluations on the bottom half of the screen.

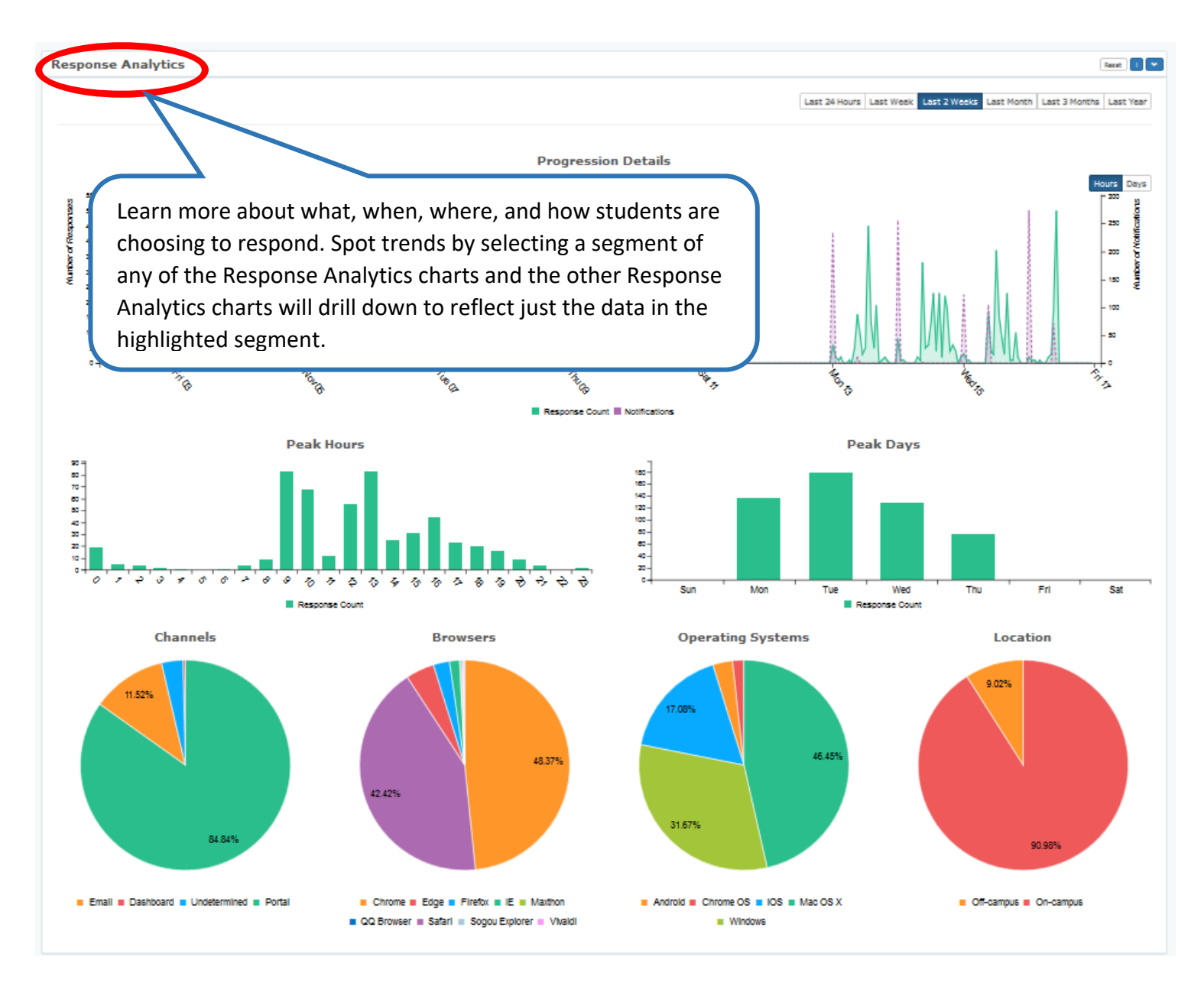